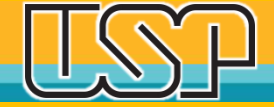

#### Educação com Integridade

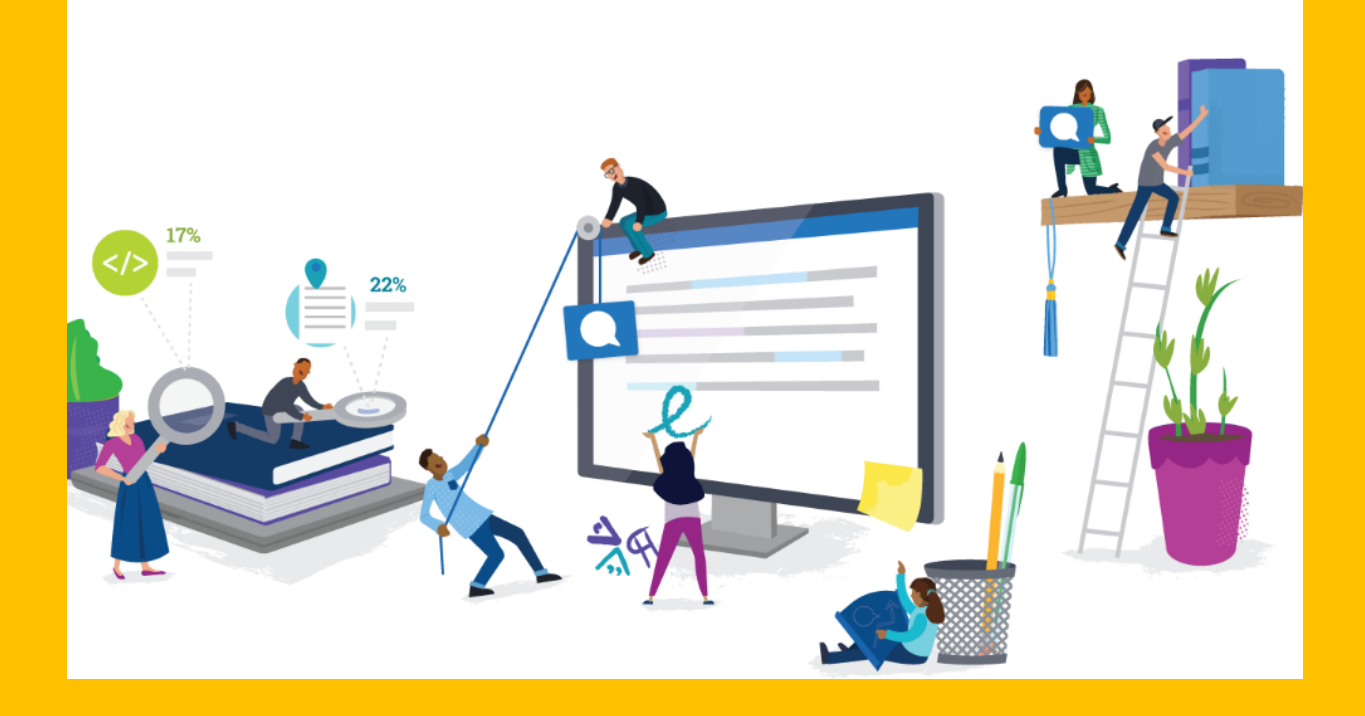

#### **Turnitin – Aluno verifica seus trabalhos**

Agência USP de Gestão da Informação Acadêmica Universidade de São Paulo

#### Aluno recebe uma mensagem em seu e-mail

| You have been enrolled in a Turnit                                                      | in class by your instructor 🍃                                                                |                        | • | Ľ |
|-----------------------------------------------------------------------------------------|----------------------------------------------------------------------------------------------|------------------------|---|---|
| T <b>urnitin No Reply</b> <noreply@turnitin.com><br/>≷ para eu ▼</noreply@turnitin.com> |                                                                                              | 23.06 (há 7 minutos) 🙀 | * | : |
|                                                                                         | turnitin 🕗                                                                                   |                        |   |   |
|                                                                                         | Welcome to Turnitin                                                                          |                        |   |   |
|                                                                                         | Hi Elisabeth Adriana,                                                                        |                        |   |   |
|                                                                                         | You have been enrolled in the class, Estação CBM de Autochecagem Turnitin, by<br>Dgdi Aguia. |                        |   |   |
|                                                                                         | Ready to get started?                                                                        |                        |   |   |
|                                                                                         | Click below to log in and begin submitting your papers.                                      |                        |   |   |
|                                                                                         | If you run into any problems, visit help turnitin.com for some useful guidance.              |                        |   |   |
|                                                                                         | Thanks,                                                                                      |                        |   |   |
|                                                                                         | Turnitin                                                                                     |                        |   |   |

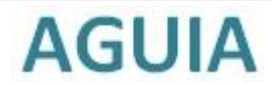

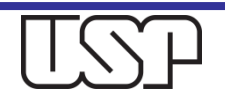

## Aluno acessa a Aula e Envia seu Trabalho

| JALIZANDO AGORA: PRINCIPAL > ESTAÇÃO CBM                                                                                 | DE AUTOCHECAGEM TURNITIN                                                              |                                                                                                    |                                                                                                    |                                                                                                    |
|----------------------------------------------------------------------------------------------------|---------------------------------------------------------------------------------------|----------------------------------------------------------------------------------------------------|----------------------------------------------------------------------------------------------------|----------------------------------------------------------------------------------------------------|
| em-vindo a nova página inicial da sua aula! A par<br>asse o mouse sobre qualquer item da página inicia                   | tir da página inicial da aula, você pode vi<br>I da aula para mais informações.       | sualizar todos os seus trabalhos da sua aula, visualizar informações                                                                      | adicionais do trabalho, enviar o seu trabalho e acessar o fe                                                              | edback dos seus documentos. 🛛 🗙                                                                              |
|                                                                                                    |                                                                                       |                                                                                                    |                                                                                                    |                                                                                                    |
|                                                                                                    |                                                                                       | Página Principal da Aula                                                                                                    |                                                                                                    |                                                                                                    |
| ⊨é a sua página inicial da aula. Para enviar para u<br>≥nviar" após você efetuar o primeiro envio para o tr<br>ualizar". | n trabalho, clique no botão "Enviar" a dir<br>abalho. Para visualizar o documento que | eita do nome do trabalho. Se o botão Enviar estiver desabilitado, n<br>você enviou, clique no botão "Visualizar". Assim que a data de pub | enhum envio poderá ser feito para o trabalho. Se os reenvi<br>licação do trabalho passar, você poderá visualizar os comer | os estiverem permitidos, no botão de enviar aparecerá<br>rtários deixados no seu documento clicando no botão |
|                                                                                                    |                                                                                       | Caixa de entrada do trabalho: Estação CBM de Autochec                                                                                     | agem Turnitin                                                                                                    |                                                                                                    |
| ítulo do Trabalho                                                                                                    | Inf.                                                                                  | Datas                                                                                                    | Semelhança                                                                                                    | Ações                                                                                                    |
| utochecagem Turnitin                                                                                                    | 0                                                                                     | Iniciar <b>15-nov-2019</b> 3:44PM<br>Entrega <b>13-mai-2020</b> 11:59PM<br>Publicar <b>13-mai-2020</b> 11:59PM                            |                                                                                                    | Enviar Visualizar                                                                                            |
|                                                                                                    |                                                                                       |                                                                                                    |                                                                                                    |                                                                                                    |
|                                                                                                    |                                                                                       |                                                                                                    |                                                                                                    |                                                                                                    |
|                                                                                                    |                                                                                       |                                                                                                    |                                                                                                    |                                                                                                    |
|                                                                                                    |                                                                                       | D life flog. Resentados 🕸 1996 – 2019 Tirn film, LLC . Todos os dire flos resen                                                           | Ladox.                                                                                                    |                                                                                                    |
|                                                                                                    |                                                                                       | e Termos de serviço - Coudom idade com a protecão de dados da UE - Protectido por co                                                      | portigit Pergentas fregentes sobre informações legais Atendimento                                                         |                                                                                                    |

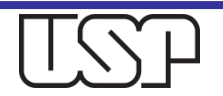

## Aluno faz o envio do arquivo do trabalho

| ottfólio da aula Discussão Calendário                             |          |
|-------------------------------------------------------------------|----------|
| UALIZANDO AGORA: PRINCIPAL > ESTAÇÃO CBM DE AUTOCHECAGEM TURNITIN |          |
| Enviar: Upload de arquivo único -                                 | PASSO OO |
| Nome                                                              |          |
| Dgdi                                                              |          |
| Sobrenome                                                         |          |
| Aguia                                                             |          |
| Título do envio                                                   |          |
| Teste Librarian tese                                              |          |
|                                                                   |          |
| O que posso enviar?                                               |          |
| Selecione o arquivo que você deseja fazer upload para Turnitin:   |          |
| Selecionar a partir desse computador                              |          |
| 😻 Selecionar a partir do Dropbox                                  |          |
| Selectoper a partir do Coorda Drive                               |          |

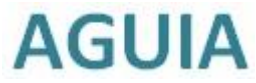

# Upload realizado a Confirmar

### Arquivo submetido, envio concluído

### Clique no Botão "Retornar à lista de trabalhos"

| Autor:<br>Dgdi Aguia                                         | e Página 1                                                                                                    |
|--------------------------------------------------------------|----------------------------------------------------------------------------------------------------|
| Título do trabalho:<br>Autochecagem Tumitin                  | investments and a standard much and a comparability of an administration and<br>Comparability of a standard and administration of a standard administration of a standard administration of a                                                                                                    |
| Título do envio:<br>Teste Librarian tese                     | Tage in a landom for all "Allows have of<br>"Allows have been allowed and the second and the second and the second and the<br>"Allows have been allowed and the second and the second and the second and the<br>"Been allowed and the second and the second and the second and the second and the<br>"Been allowed and the second and the second and the second and the second and the<br>second and the second and the second and the second and the second and the<br>second and the second and the second and the second and the second and the<br>second and the second and the second and the second and the second and the<br>second and the second and the second and the second and the second and the<br>second and the second and the second and the second and the second and the<br>second and the second and the second and the second and the second and the<br>second and the second and the second and the second and the second and the<br>second and the second and the second and the second and the second and the<br>second and the second and the second and the second and the second and the<br>second and the second and the second and the second and the second and the<br>second and the second and the second and the second and the second and the<br>second and the second and the second and the second and the second and the<br>second and the second and the second and the second and the second and the second and the<br>second and the second and the sec |
| Nome do arquivo:<br>1428-Texto Artigo-5582-1-10-20170703.pdf | and a first starting and a starting and a starti                                                          |
| Tamanho de arquivo:<br>982.7K                                | <ul> <li>A set of the set of the set of</li></ul>                                                  |
| Contagem de páginas:<br>12                                   | Construction of the second second                                                           |
| Contagem de palavras:<br>5710                                | The second of the second second se                                                          |
| Contagem de caracteres:<br>33960                             | 6 <sub>46</sub> a                                                                                                    |
| Data de envio:<br>16-nov-2019 12:44AM (UTC-0200)             |                                                                                                    |
| ldentificação do envio:<br>1214851957                        |                                                                                                    |
|                                                              |                                                                                                    |

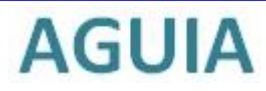

## Aguardando o processamento do Relatório de similaridade

|                                                                                                    |                                                                                                |                                                                                           | Dgdi Agu                                                                            | a Informação do Usuário Mensager                                                          | ns Aluno∓ Português∓ ⑦Ajuda Logout                                                           |
|----------------------------------------------------------------------------------------------------|------------------------------------------------------------------------------------------------|-------------------------------------------------------------------------------------------|-------------------------------------------------------------------------------------|-------------------------------------------------------------------------------------------|----------------------------------------------------------------------------------------------|
| turnitin                                                                                                    |                                                                                                |                                                                                           |                                                                                     |                                                                                           |                                                                                              |
| Portfólio da aula Discussão Calendário                                                                                               |                                                                                                |                                                                                           |                                                                                     |                                                                                           |                                                                                              |
| SUALIZANDO AGORA: PRINCIPAL > ESTAÇÃO CBM DE AUTO                                                                                    | CHECAGEM TURNITIN                                                                              |                                                                                           |                                                                                     |                                                                                           |                                                                                              |
| 3em-vindo a nova página inicial da sua aula! A partir da<br>Passe o mouse sobre qualquer item da página inicial da                   | página inicial da aula, você pode visualizar l<br>aula para mais informações.                  | todos os seus trabalhos da sua aula, visual                                               | zar informações adicionais do trabalho, e                                           | nviar o seu trabalho e acessar o feedback                                                 | dos seus documentos. X                                                                       |
|                                                                                                    |                                                                                                | Página Principal (                                                                        | a Aula                                                                              |                                                                                           |                                                                                              |
| a é a sua página inicial da aula. Para enviar para um tra<br>enviar" após você efetuar o primeiro envio para o trabali<br>sualizar". | balho, clique no botão "Enviar" a direita do n<br>10. Para visualizar o documento que você env | ome do trabalho. Se o botão Enviar estive<br>riou, clique no botão "Visualizar". Assim qu | r desabilitado, nenhum envio poderá ser<br>e a data de publicação do trabalho pass. | ieito para o trabalho. Se os reenvios estiv<br>r, você poderá visualizar os comentários c | erem permitidos, no botão de enviar aparecerá<br>Jeixados no seu documento olicando no botão |
|                                                                                                    | C                                                                                              | aixa de entrada do trabalho: Estação C                                                    | BM de Autochecagem Turnitin                                                         |                                                                                           |                                                                                              |
| lítulo do Trabalho                                                                                                    | Inf.                                                                                           | Datas                                                                                     | O Relatório de simila<br>para visualizar o Rela                                     | idades desse documento está sendo gerado. \<br>tório de similaridades.                    | volte mais tarde                                                                             |
| Autochecagem Turnitin                                                                                                    | Ø                                                                                              | Iniciar 15-nov-2019 3:44PM<br>Entrega 13-mai-2020 11:59PM<br>Publicar 13-mai-2020 11:59PM |                                                                                     | Processando                                                                               | Reenviar Visualizar 🛃                                                                        |
|                                                                                                    |                                                                                                |                                                                                           |                                                                                     |                                                                                           |                                                                                              |
|                                                                                                    |                                                                                                |                                                                                           |                                                                                     |                                                                                           |                                                                                              |
|                                                                                                    |                                                                                                | Direther Reconstruction (2) 1993 – 2019 Terethy 11                                        | <ul> <li>Torine or diretime race marine</li> </ul>                                  |                                                                                           |                                                                                              |
|                                                                                                    | Política de privacidade — Política de Privacidade — Ten                                        | nos de seruiço — Contornidade com a proteção de dados                                     | a UE Protegido por copyright Perginitas frequente                                   | sobre intomações legais - Atendimento                                                     |                                                                                              |
|                                                                                                    |                                                                                                |                                                                                           |                                                                                     |                                                                                           |                                                                                              |
|                                                                                                    |                                                                                                |                                                                                           |                                                                                     |                                                                                           |                                                                                              |
|                                                                                                    | Agua                                                                                           | dan a "Draca                                                                              |                                                                                     |                                                                                           |                                                                                              |

Aguardar o **Processamento** 

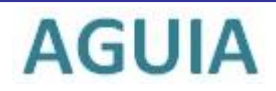

#### Aluno visualize o Relatório de Similaridade

|                                                                                                    |                                                                                                    | Dgdi Ag                                                                                                    | uia Informação do Usuário Mensagen:                                                                                  | s Aluno∓ Português∓ (?)Ajuda                                                                                              |
|----------------------------------------------------------------------------------------------------|----------------------------------------------------------------------------------------------------|----------------------------------------------------------------------------------------------------|----------------------------------------------------------------------------------------------------|----------------------------------------------------------------------------------------------------|
| curnitin 🕖                                                                                                    |                                                                                                    |                                                                                                    |                                                                                                    |                                                                                                    |
| ntfólio da aula Discussão Calendário                                                                                                    |                                                                                                    |                                                                                                    |                                                                                                    |                                                                                                    |
| ALIZANDO AGORA: PRINCIPAL > ESTAÇÃO CBM DE AUTOCI                                                                                                    | HECAGEM TURNITIN                                                                                    |                                                                                                    |                                                                                                    |                                                                                                    |
| em-vindo a nova página inicial da sua aula! A partir da<br>asse o mouse sobre qualquer item da página inicial da a                                                                | página inicial da aula, você pode visual<br>ula para mais informações.                              | lizar todos os seus trabalhos da sua aula, visualizar informações adicionais do trabalho.                                                                                                    | enviar o seu trabalho e acessar o feedback (                                                                         | dos seus documentos.                                                                                                    |
|                                                                                                    |                                                                                                    |                                                                                                    |                                                                                                    |                                                                                                    |
|                                                                                                    |                                                                                                    | Página Principal da Aula                                                                                                    |                                                                                                    |                                                                                                    |
| é a sua página inicial da aula. Para enviar para um trab<br>nviar" após você efetuar o primeiro envio para o trabalh<br>ualizar".                                                 | valho, clique no botão "Enviar" a direita<br>o. Para visualizar o documento que você                | Página Principal da Aula<br>do nome do trabalho. Se o botão Enviar estiver desabilitado, nenhum envio poderá se<br>ê enviou, olique no botão "Visualizar". Assim que a data de publicação do trabalho pas<br>Catxa de entrada do trabalho: Estação CBM de Autochecanem Turnitin                                                                                                    | r feito para o trabalho. Se os reenvios estive<br>sar, você poderá visualizar os comentários di                      | rem permitidos, no botão de enviar aparece<br>eixados no seu documento clicando no botã                                   |
| a é a sua página inicial da aula. Para enviar para um trab<br>enviat" após você efetuar o primeiro envio para o trabalh<br>ualizat".<br>tulo do Trabalho                          | valho, clique no botão "Enviar" a direita<br>o. Para visualizar o documento que você<br>Inf.        | Página Principal da Aula<br>do nome do trabalho. Se o botão Enviar estiver desabilitado, nenhum envio poderá se<br>ê enviou, olique no botão "Visualizar". Assim que a data de publicação do trabalho pas<br>Caixa de entrada do trabalho: Estação CBM de Autochecagem Turnitin<br>Datas                                                                                              | r feito para o trabalho. Se os reenvios estive<br>sa, você poderá visualizar os comentários d<br>Sernelhança         | rem permitidos, no botão de enviar aparece<br>eixados no seu documento clicando no botã<br>Ações                          |
| s é a sua página inicial da aula. Para enviar para um trab<br>enviar" após você efetuar o primeiro envio para o trabalh<br>ualizar".<br>itulo do Trabalho<br>utochecagem Turnitin | valho, clique no botão "Enviar" a direita<br>o. Para visualizar o documento que você<br>Inf.<br>(1) | Página Principal da Aula<br>do nome do trabalho. Se o botão Enviar estiver desabilitado, nenhum envio poderá se<br>é enviou, clique no botão "Visualizar". Assim que a data de publicação do trabalho pas<br>Caixa de entrada do trabalho: Estação CBM de Autochecagem Turnitin<br>Datas<br>Iniciar 16-nov-2019 3:44PM<br>Entrega 13-mai-2020 11:59PM<br>Publicar 13-mai-2020 11:59PM | r feito para o trabalho. Se os reenvios estive<br>sa; você poderá visualizar os comentários do<br>Semelhança         | rem permitidos, no botão de enviar aparece<br>eixados no seu documento clicando no botã<br>Ações<br>Reenviar Visualizar 🛃 |
| é a sua página inicial da aula. Para enviar para um trab<br>enviaf" após você efetuar o primeiro envio para o trabalh<br>ualizaf".<br>tulo do Trabalho<br>utochecagem Turnitin    | valho, clique no botão "Enviar" a direita<br>o. Para visualizar o documento que você<br>Inf.<br>(1) | Página Principal da Aula<br>do nome do trabalho. Se o botão Enviar estiver desabilitado, nenhum envio poderá se<br>é enviou, clique no botão "Visualizar". Assim que a data de publicação do trabalho pas<br>Caixa de entrada do trabalho: Estação CBM de Autochecagem Turnitin<br>Datas<br>Iniciar 16-nov-2019 3:44PM<br>Entrega 13-mai-2020 11:59PM                                 | r feito para o trabalho. Se os reenvios estive<br>sa; você poderá visualizar os comentários do<br>Semelhança<br>66 % | rem permitidos, no botão de enviar aparece<br>eixados no seu documento clicando no botã<br>Ações<br>Reenviar Visualizar 🛃 |
| é a sua página inicial da aula. Para enviar para um trab<br>nvia!" após você efetuar o primeiro envio para o trabalh<br>alizar".<br>ulo do Trabalho<br>tochecagem Turnitin        | valho, clique no botão "Enviar" a direita<br>o. Para visualizar o documento que você<br>Inf.<br>(1) | Página Principal da Aula<br>do nome do trabalho. Se o botão Enviar estiver desabilitado, nenhum envio poderá se<br>é enviou, clique no botão "Visualizar". Assim que a data de publicação do trabalho pas<br>Caixa de entrada do trabalho: Estação CBM de Autochecagem Turnitin<br>Datas<br>Iniciar 16-nov-2019 3:44PM<br>Entrega 13-mai-2020 11:59PM                                 | r feito para o trabalho. Se os reenvios estive<br>sa, você poderá visualizar os comentários de<br>Semelhança<br>66 % | rem permitidos, no botão de enviar aparece<br>eixados no seu documento clicando no botã<br>Ações<br>Reenviar Visualizar 主 |

Clique sobre o percentual (66%) para visualizar o Relatório de Similaridade

# Relatórios de similaridade I

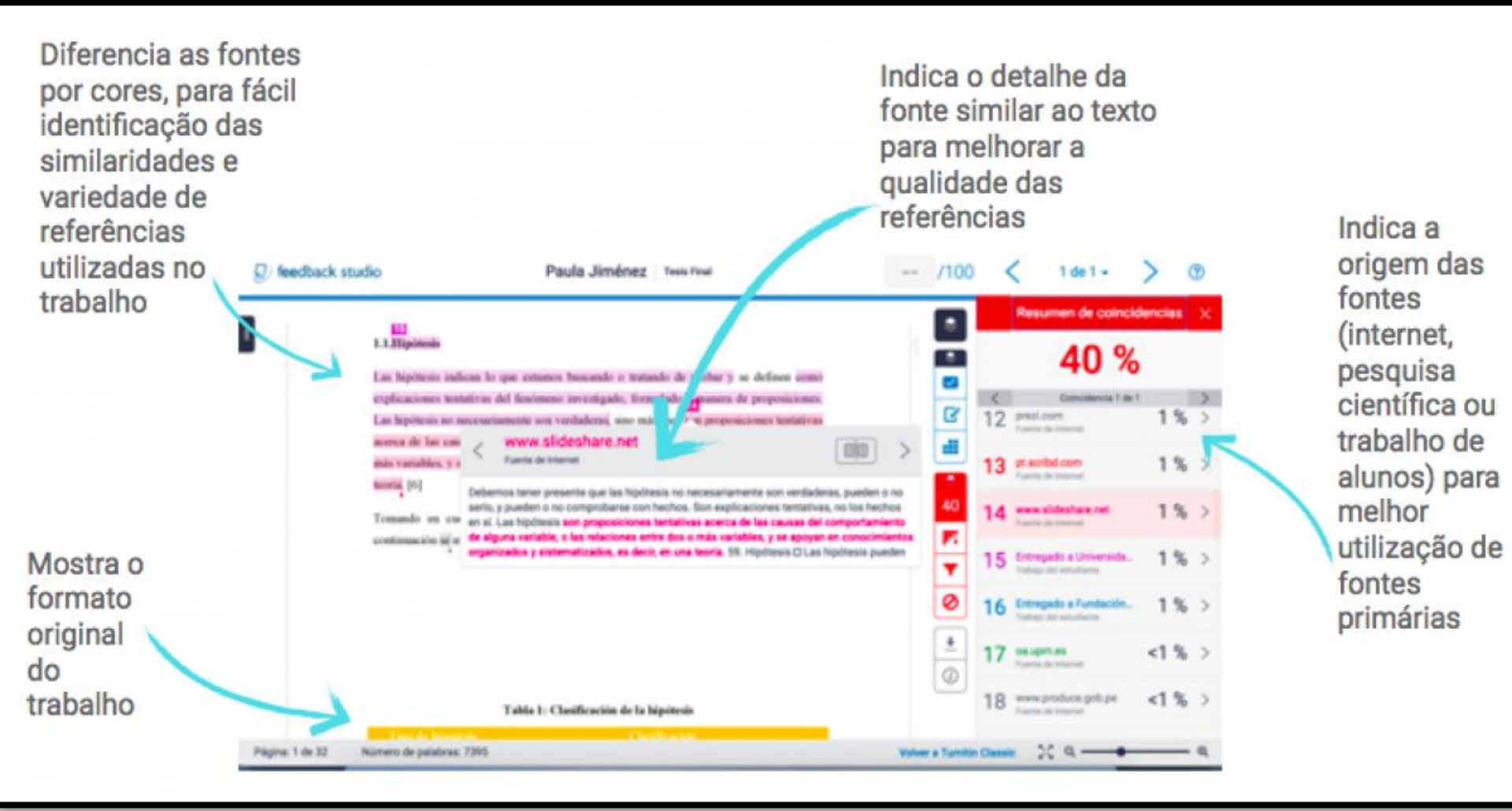

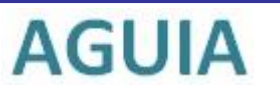

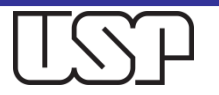

# Relatórios de similaridade II

Melhorar as habilidades de citação indireta. O algoritmo da Turnitin é o único que identifica e destaca paráfrases incorretas.

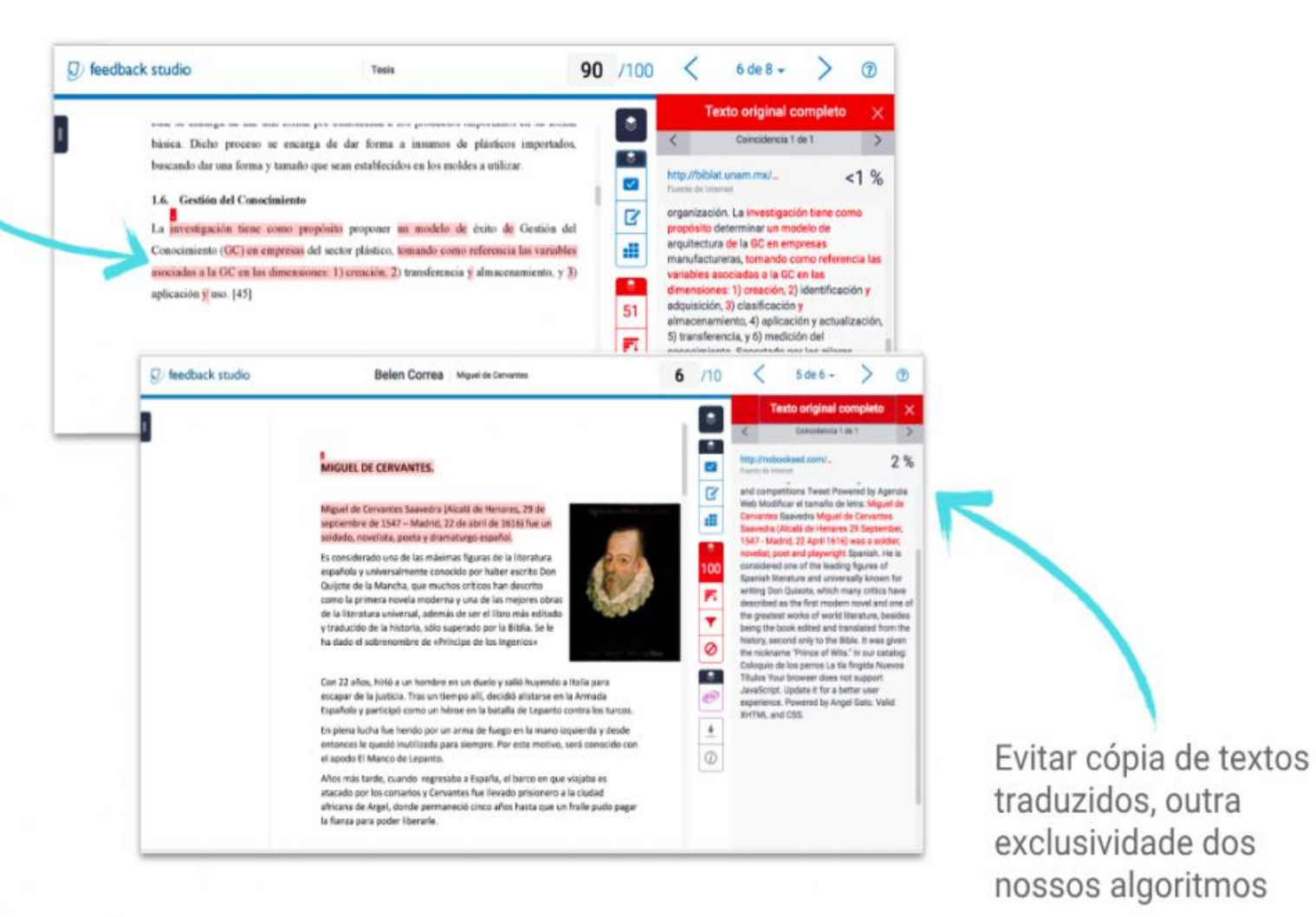

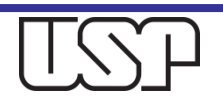

#### Dúvidas?

Procure a Biblioteca ou envie uma mensagem ao e-mail: <u>integridade.academica@aguia.usp.br</u>

Obrigada !

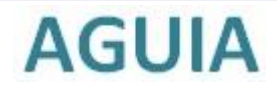

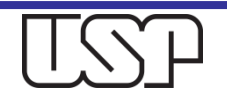